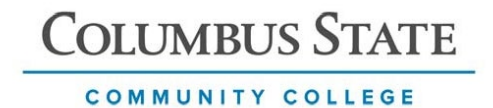

## Switch to the Duo Mobile app to receive push notifications:

- 1. Login to a Multi-factor authentication (MFA) protected application.
- 2. Click **Other options**, then click **Manage devices**. Select **Text message passcode** and enter the code that was sent to your mobile phone then click **Verify**.

| Send a text passcode      | < Back<br>Other options to log in                                                         | 0                          |
|---------------------------|-------------------------------------------------------------------------------------------|----------------------------|
| "Anarola" (***-***- xxxx) | Text message passcode<br>Send to "Android" (                                              | entity before<br>g devices |
| Send a passcode           | 122 Bypass code<br>Enter a code from your IT help desk > Text messag<br>Send to "Android" | e passcode                 |
| Other options             | Manage devices Add a phone, Touch ID, and more.  O First you'l verify your identity.      | /our IT help desk          |
| Need help? Secured by Duo | Need help? Secured by Duo                                                                 |                            |

- 3. Click Add a device, then Duo Mobile,
- 4. Enter your phone number or select I have a tablet.

| Android                             | Ø Edit | Add a device                                       | Sel<br>You'll<br>anoth | ect an option<br>use this to log in with Duo. You<br>ter option later. | u can add |   | Enter your<br>You'll have the op | phone number  |
|-------------------------------------|--------|----------------------------------------------------|------------------------|------------------------------------------------------------------------|-----------|---|----------------------------------|---------------|
|                                     |        | Log in faster with Touch ID, Duo Push,<br>and more |                        | Duo Mobile Recommended<br>Get a notification or code on you            | s >       | Ш | Country code                     | Phone number  |
|                                     |        | + +                                                | ٦                      | Security key<br>Use a security key                                     | >         |   | Example: "201-55                 | continue      |
| 614 - xxx-xxxx<br>Samsung SM-G981U1 |        |                                                    | Ő                      | Phone number<br>Get a text message                                     | >         | ш |                                  | have a tablet |

- 5. Confirm your phone number by clicking **Yes**, it's correct. Then click **Send me a** passcode.
- 6. Enter Passcode and click Verify.

| Dack                    | < Back             | < Back                                                                 |
|-------------------------|--------------------|------------------------------------------------------------------------|
| s this correct?         | Confirm ownership  | Passcode sent                                                          |
| (614) XXX-XXXX          | (614) XXX-XXXX     | Enter the two-factor authentication passcode<br>sent to (614) XXX-XXXX |
| Yes, it's correct       | Send me a passcode | +                                                                      |
| No, I need to change it |                    | Verify                                                                 |
|                         |                    | Send a new passcode                                                    |
| Secured by Duo          | Secured by Due     | Secured by D                                                           |

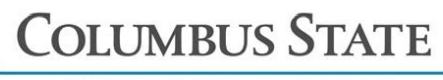

- COMMUNITY COLLEGE
- 7. **Download the Duo Mobile app** or if you already have the app, click **Next** and use your camera to scan the code that appears on the Duo screen.

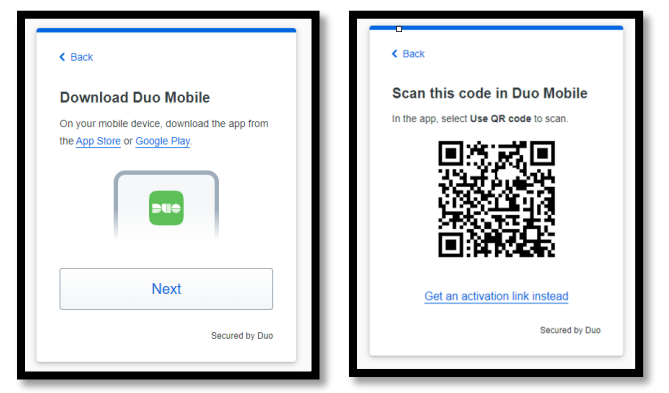

8. Click **Continue** to complete setup.

| COLLMRUS<br>STATE                                     |                                               |
|-------------------------------------------------------|-----------------------------------------------|
| 🥝 Added Duo M                                         | obile                                         |
| You can now use Duo Mo<br>push notification sent to y | obile to log in using a<br>our mobile device. |
| Since you added a p<br>can also use text me           | hone number, you<br>essages.                  |
|                                                       |                                               |
| Conti                                                 | nue                                           |

- 9. Click **Back to login** (top right corner) and open the Duo Mobile app on your device. You may see a message saying that you have a request waiting, displayed at the top of your screen.
- 10. Tap **Approve** to authenticate.

## For IT Support contact:

Call the IT Support Center at 614-287-5050 or by email at helpdesk@cscc.edu. Walk-in support is available in TL 116 (Computer Commons).